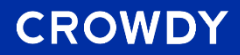

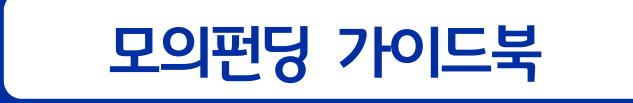

# 

### 로그인화면

## *이* 크라우디 회원가입

## 크라우디홈페이지첫화면의상단에있는[로그인]을클릭해주세요! 모든프로젝트만들기의기본단계는로그인입니다.

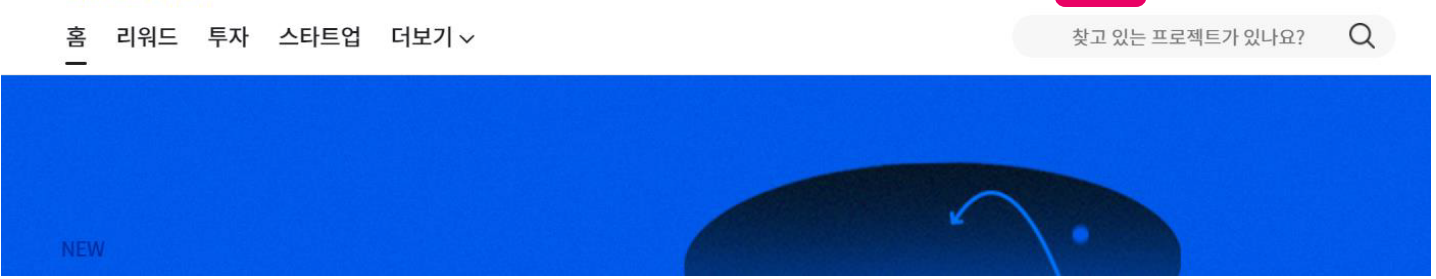

크라우디 홈페이지 첫 화면

CROWDY

**CROWDY GUIDEBOOK** 

프로젝트 만들기

로그인 |

회원가입

### 로그인화면

## 01 크라우디 회원가입

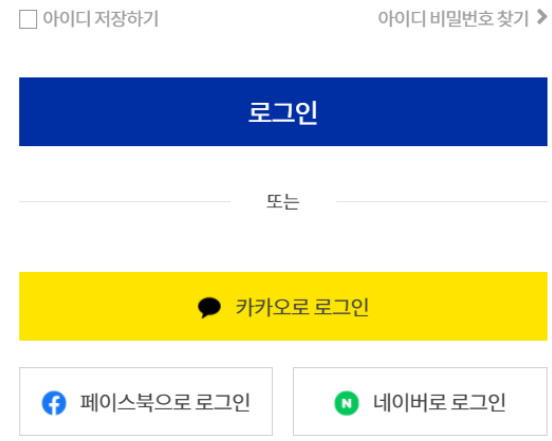

## 기존아이디가없다면회원가입해주세요. 페이스북,카카오,네이버를통해로그인이가능합니다.

#### 회원가입하기

### 비밀번호를 입력해 주세요

비밀번호

ID를 입력해 주세요

이메일(ID)

크라우디 처음 오셨나요? 1분 만에 회원가입하기 >

## 반갑습니다 크라우디입니다.

**CROWDY GUIDEBOOK** 

기존아이디가 있다면 로그인 해주세요.

로그인하기

#### 모의펀딩페이지

## 모의펀딩탭 들어가기

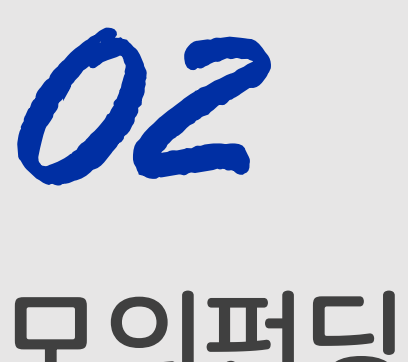

### 크라우디홈페이지첫화면의상단에있는[모의펀딩]탭을클릭해주세요!

| CROWDY  |      |       |     |  |  |  |   |        | 아페이지   | 里     | 로젝트민 | 반들기 |
|---------|------|-------|-----|--|--|--|---|--------|--------|-------|------|-----|
| 홈 투자 펀딩 | 모의펀딩 | 더보기 ~ | 스토어 |  |  |  | 찾 | 고 있는 기 | 1업, 프로 | 젝트가 있 | 나요?  | Q   |

### 크라우디 홈페이지 상단

#### 모의펀딩페이지에서 <mark>참여할 대회명이 적힌 전용관</mark>을 클릭합니다.

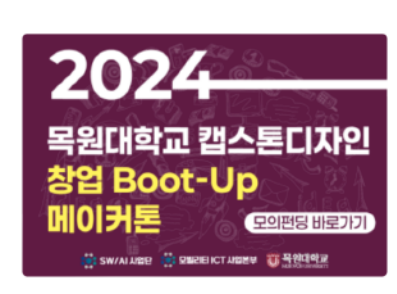

| <sup>프로젝트</sup> | 총 투자자       | <sub>총 펀딩금액</sub>          |
|-----------------|-------------|----------------------------|
| 22개             | <b>7명</b>   | 6,000만원                    |
| 진행 기간           | 2024년 10월 1 | 7일 09시 ~ 2024년 11월 06일 21시 |

진행중 2024 목원대학교 캡스톤디자인 창업 Boot-Up메이커톤

최신순 🗸

 
 파트너 108개
 프로젝트 1,397개
 참여기업 1,397개
 추여기업 1,397개
 투자자 3만+
 편당금액 2,231억+

#### ① 모의펀딩은 실제 결제가 이루어지지 않는 가상의 펀딩입니다.

모의펀딩

모의펀딩 전용관

모의펀딩으로 크라우드펀딩을 경험해 보세요.

**CROWDY GUIDEBOOK** 

## 전용관 찾기

참여할모의펀딩전용관

모의펀딩

03

### 참여할모의펀딩전용관

## 04 가상 금액 발급 받기

#### 전용관 썸네일 아래 Step 안내에 따라 가상 금액 발급을 클릭 합니다.

※ 가상 금액을 발급 받았더라도 가상 금액을 모두 소진해야 이벤트 참여 완료로 간주합니다. ※ 기프티콘은 가상 금액 지급 시 입력한 휴대폰 번호로 전송됩니다. ※ 비정상적, 불법적인 방법으로 이벤트에 참여한 경우 당첨자 선정 대상에서 제외됩니다. ※ 기프티콘 전송 시점까지 마케팅 수신 동의를 유지하지 않으면 당첨자 선정 대상에서 제외됩니다.

#### 이벤트 참여 유의사항

※ 이벤트 일정 및 진행 여부는 사정에 따라 변경될 수 있습니다.

가상 지급 금액 : 10,000,000원 (1인 기준 지급되는 가상 금액) | 펀딩 제한 금액 : 2,000,000원 (한 프로젝트에 펀딩 할 수 있는 금액)

| Step 1<br>⊘ | <b>Step 2</b><br>⊘  | <b>Step 3</b><br>⊘ |
|-------------|---------------------|--------------------|
| 가상 금액 발급 받기 | 남은 가상 금액<br>모두 사용하기 | 이벤트 참여 완료          |
| 가상 금액 발급    | 모의펀딩 하기             | 다른 모의펀딩 보기         |

#### **CROWDY GUIDEBOOK**

## 가상 금액 발급 받기

04

### 참여할모의펀딩전용관

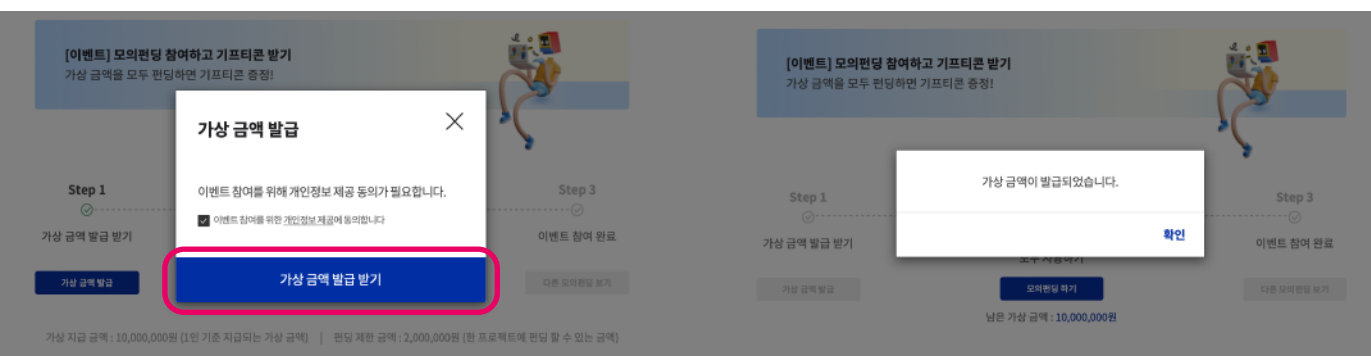

가상 지급 금액 : 10,000,000원 (1인 기준 지급되는 가상 금액) 📔 펀딩 제한 금액 : 2,000,000원 (한 프로젝트에 펀딩 할 수 있는 금액)

#### 이벤트 참여 유의사항

이번드 일괄 및 진행 여부는 사장에 따라 전철을 수 있습니다.
 가상 금액을 받을 얻었다며도 가상 금액을 도두 소진하여 이번드 참여 관료로 긴추합니다.
 기프티콘은 가상 금액 지금 시 입력한 휴대폰 번호를 전송됩니다.
 비장상복, 발발적인 방법으로 이번드며 감여한 권루 당첨과 전성 대상에서 제어됩니다.
 기프티핑 관수, 지원지 마미러 신 시 일이로 유지하여 간 아야 대하고 사장 대상에서 제어되고

#### 이벤트 참여 유의사항

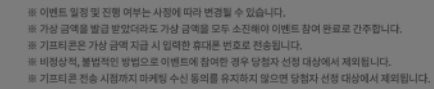

### ※ 기프티콘 진송 시절까지 마케팅 수산 동의를 유지하지 않으면 답철자 산점 대상에서 제외됩니다.

#### 이벤트 참여를 위한 제공 동의를 체크한 후 가상 금액 발급을 클릭 합니다.

#### **CROWDFUNDING PLATFORM CROWDY**

#### 모의펀딩 하기 버튼을 누르면 아래 펀딩 목록으로 이동합니다.

※ 기프티콘은 가상 금액 지급 시 입력한 휴대폰 번호로 전송됩니다. ※ 비정상적, 불법적인 방법으로 이벤트에 참여한 경우 당첨자 선정 대상에서 제외됩니다. ※ 기프티콘 전송 시점까지 마케팅 수신 동의를 유지하지 않으면 당첨자 선정 대상에서 제외됩니다.

※ 이벤트 일정 및 진행 여부는 사정에 따라 변경될 수 있습니다. ※ 가상 금액을 발급 받았더라도 가상 금액을 모두 소진해야 이벤트 참여 완료로 간주합니다.

#### 이벤트 참여 유의사항

가상 지급 금액 : 10,000,000원 (1인 기준 지급되는 가상 금액) | 펀딩 제한 금액 : 2,000,000원 (한 프로젝트에 펀딩 할 수 있는 금액)

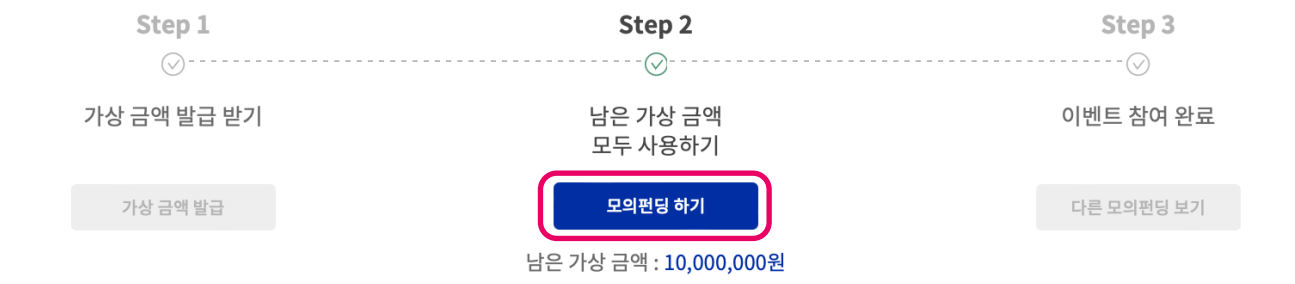

## 05 모의펀딩 하기

참여할모의펀딩전용관

## 하기

모의펀딩

05

참여할모의펀딩전용관

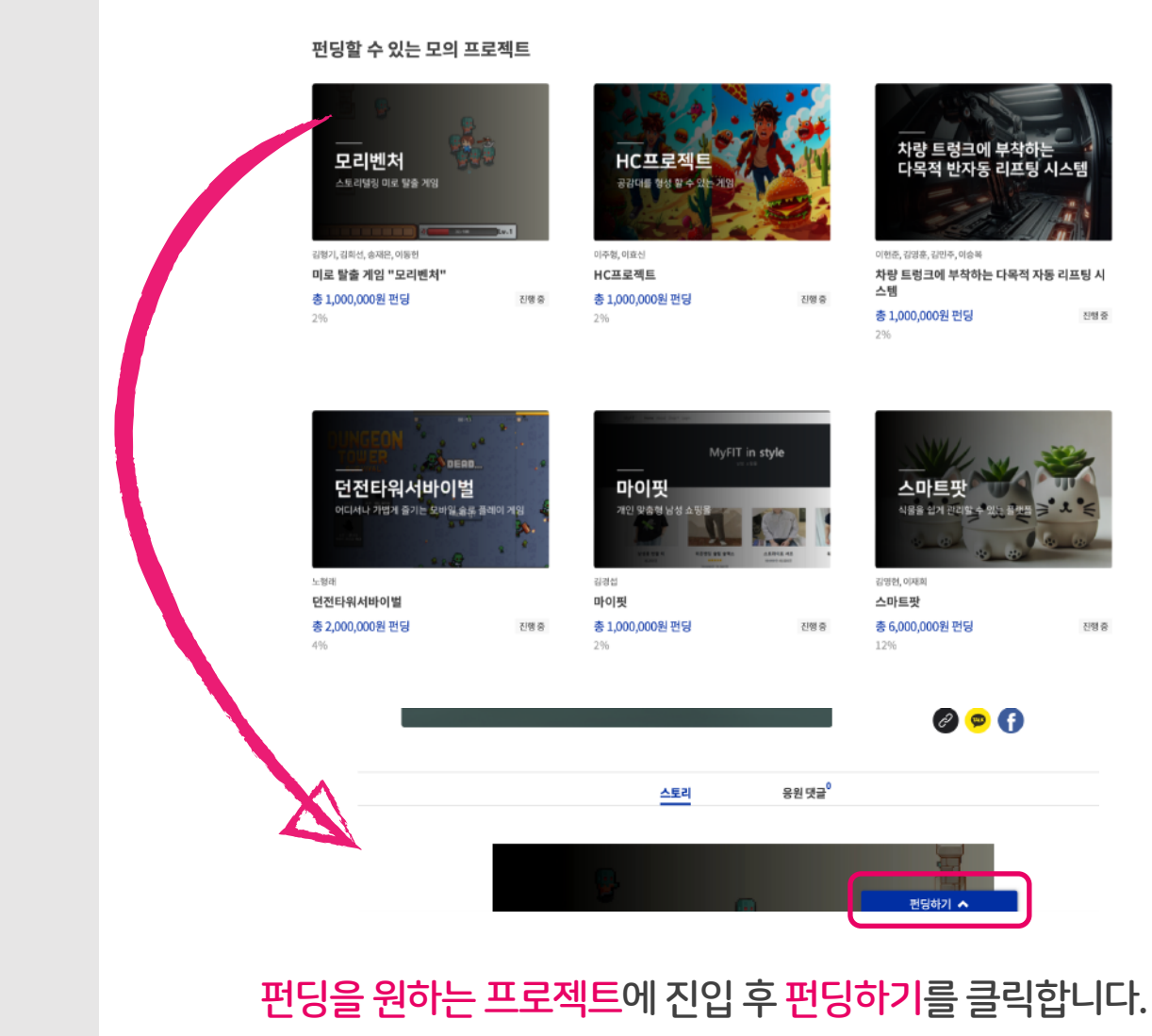

**CROWDY GUIDEBOOK** 

## *05* 모의펀딩 하기

참여할모의펀딩전용관

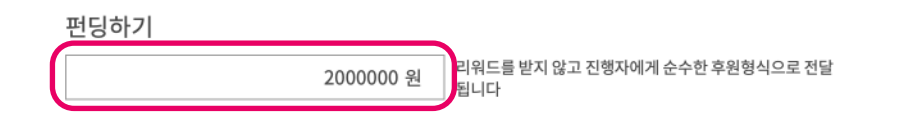

펀딩 금액 **2,000,000원** 남은 가상 금액 : 10,000,000원 현재 프로젝트에 펀딩 가능한 금액 : 2,000,000원

펀딩하기

#### 원하는 금액을 입력 후 펀딩하기를 클릭 하면 펀딩이 완료 됩니다.

CROWDFUNDING PLATFORM CROWDY

## 프로젝트에 진입 후 응원 댓글을 클릭 하면 온라인 멘토링에 참여하실 수 있습니다.

|            | 0 / 500자 |
|------------|----------|
| 내용을 입력해주세요 |          |
|            |          |
|            |          |
|            | 등록       |
|            |          |

• 프로젝트와 관계없는 글, 광고성, 욕설, 비방, 도배 등의 글은 내부 검토 후 삭제됩니다.

#### 댓글 작성 시 유의사항

여러분의 한마디가 진행자에게 큰 힘이 됩니다

스토리 응원 댓글<sup>0</sup>

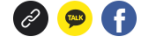

[!] 모의펀딩은 가상 금액으로 크라우드 펀 딩을 모의 체험하는 서비스입니다. 실제로 결제되지 않으며 선택한 리워드가 배송/제 공되지 않습니다.

김영현, 이재희 진행자에게 문의하기

2024년 11월 06일 21시 종료 투자자 3명

붉은기 20일

달성률 12%

6,000,000원 목표금액 50,000,000원

스마트팟

**CROWDY GUIDEBOOK** 

### 참여할모의펀딩전용관

06

## 온라인 멘토링 참여하기

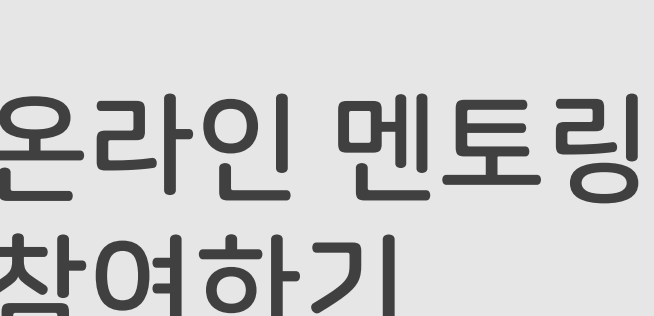